# **Registration Guidance for Players**

The website address for the Whole Game System is <a href="https://wholegame.thefa.com">https://wholegame.thefa.com</a>

## 1. Being invited by a Club

If a Club Secretary has used the Whole Game System to send an email to invite you to join their club you will receive the below email. If you don't want to join the club then please click on "I don't want to join this club" and the Secretary will be informed. Alternatively, "Join this club" will respond accordingly and the Secretary will be informed.

| CLUB NAME                                                                   |                                                                  |                                                                        |
|-----------------------------------------------------------------------------|------------------------------------------------------------------|------------------------------------------------------------------------|
| Hi                                                                          |                                                                  |                                                                        |
| You are receiving this email l<br>club.                                     | pecause .                                                        | has invited you to join their                                          |
| You can follow the 'join this<br>FA account, then you can sin<br>2 minutes. | club' button to connect to th<br>nply login, or if you don't hav | nis club. If you have an existing<br>ve one, signing up will only take |
| Once you have joined<br>correct teams and leagues so                        | , they can<br>you can start playing!                             | progress your registration to the                                      |
| If you don't want to join this remove you from this club's                  | club, simply select 'I don't w<br>invitation list.               | vant to join' below and we'll                                          |
| Join this club                                                              | I don't want to join this C                                      | Club                                                                   |
| Thanks                                                                      |                                                                  |                                                                        |

2. Response to not wishing to join the club

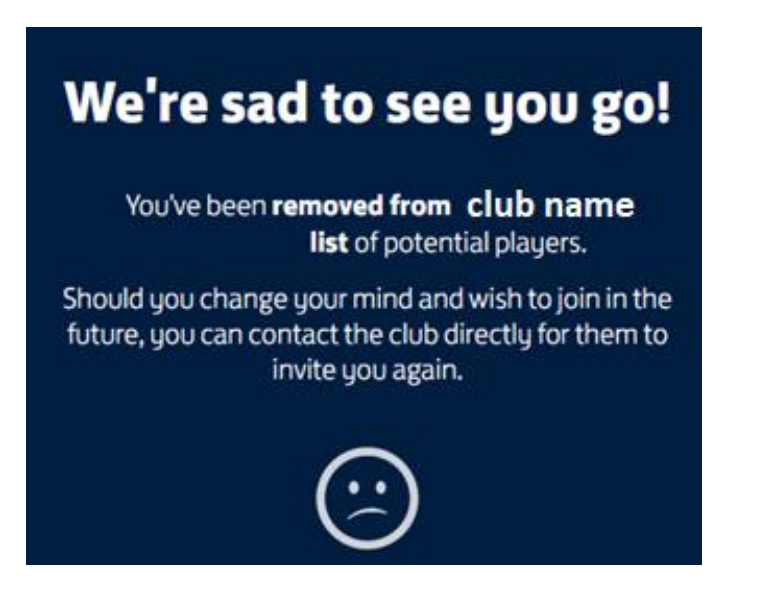

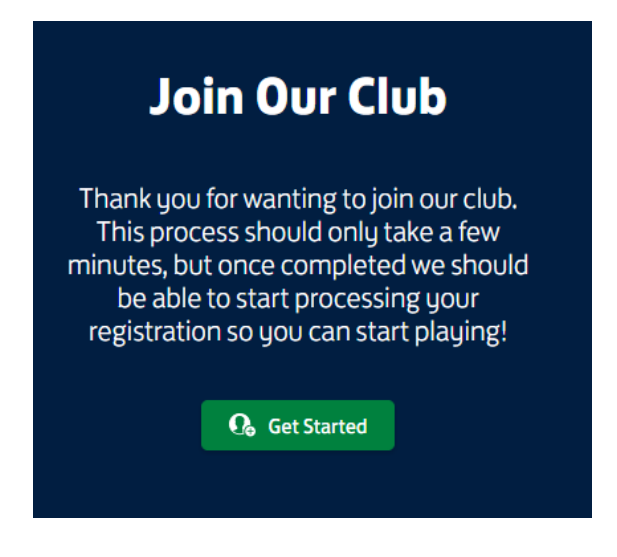

## 4. Get Started

Click on the "Get Started" button and you will see the below message

| Who's Joining the Club ?                                                |                                                                                                   |  |
|-------------------------------------------------------------------------|---------------------------------------------------------------------------------------------------|--|
| •                                                                       |                                                                                                   |  |
| Me<br>I'm joining myself, the individual who is<br>currently logged in. | Someone Else<br>I'm joining on behalf of a child / dependent<br>who does not have an account yet. |  |
|                                                                         | Next Step 🕨                                                                                       |  |

You will be updating your own information so click on the large "Me" Button and then "Next Step"

## 5. Updating Personal Details

You will then be taken to a page showing your personal details with the option to edit the information by clicking on the "Edit Details" in the top right-hand corner of the page.

| 🗹 Edit Player |  |
|---------------|--|
|               |  |
|               |  |

Please ensure that all fields are completed, in particular gender, nationality and postcode. Failure to do so may prevent your registration being processed.

You can also upload a photograph is you wish. Click "Save changes" to proceed.

## 6. Updating Personal Details

| Player Photo | Personal Detail | S        |              |             |
|--------------|-----------------|----------|--------------|-------------|
|              | FIRST NAME*     | SURNAME* |              |             |
|              | М               | P        |              |             |
| МР           | DATE OF BIRTH*  | GENDER*  | NATIONALITY* |             |
|              | \$/07/19        | Male     | ENGLAND      |             |
|              |                 |          |              |             |
|              | Contact Details | <b>i</b> |              |             |
|              | EMAIL ADDRESS*  |          | POSTCODE*    |             |
|              |                 |          | BH           |             |
|              | PHONE NUMBER    |          |              |             |
|              | 07              |          |              |             |
|              |                 |          |              |             |
|              |                 |          |              |             |
|              |                 |          | Go Back      | Next Step 🕨 |

Please check the changes and click "Next Step" to proceed.

# 7. Providing Consent to Play

Tick to provide your consent to play and click "Submit to Club". The club will note your response and continue with your registration.

| Provide Consent to Play                                                                                                    |  |  |
|----------------------------------------------------------------------------------------------------|--|--|
| We require your consent <b>to play football with</b> club name<br>We may ask you to reaffirm your consent again in the future if you stay with the club for an extended period of time.<br>You can ask to be removed by your club at any point. |  |  |
| I provide my consent to play football with club name                                                                                                    |  |  |
|                                                                                                    |  |  |
| <i>i</i> International Transfer Certificate<br>Do you require International Clearance ? <b>NO</b>                                                                                                    |  |  |
| Go Back Submit to Club                                                                                                    |  |  |

You will get the following response after clicking "Submit to Club"

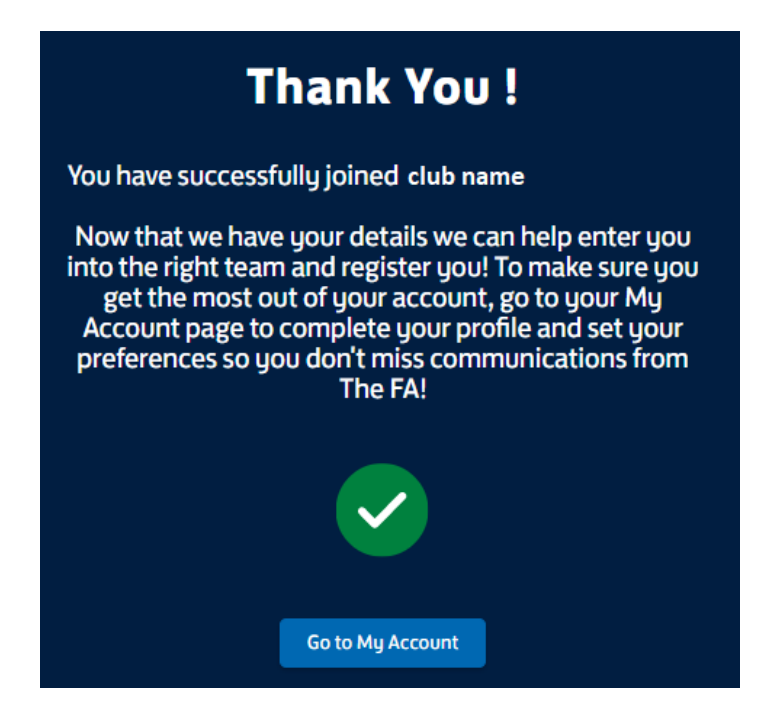

## 8. Receiving a Consent Request

A club may have added you to their club or you may have previously been associated with a club. In either case you may get an email asking for your consent to play for them.

| ENGLAND<br>POOTBALL                                                                 | Club Name                                                                                                    |                                                                                                    |  |
|-------------------------------------------------------------------------------------|----------------------------------------------------------------------------------------------------|----------------------------------------------------------------------------------------------------|--|
| Hi                                                                                  |                                                                                                    |                                                                                                    |  |
| You are ro<br>to play fo                                                            | eceiving this email because<br>r their club.                                                                                         | has requested your consent                                                                                   |  |
| You can a<br>access by<br>already h                                                 | pprove or reject this request within our on<br>selecting the 'manage my consent' button<br>ave an FA account which you can access by | line consent portal, which you can<br>below. The good news is, if you<br>resetting your password <u>here</u> |  |
| Your club will not be able to register you to play unless you provide this consent. |                                                                                                    |                                                                                                    |  |
| Mana                                                                                | ge my consent                                                                                                    |                                                                                                    |  |
| Thanks,                                                                             |                                                                                                    |                                                                                                    |  |

Click on "Manage my Consent" and you will be taken to the next stage

# My Consent (1 Outstanding)

In order to register to play, each club requires your consent to play. The clubs listed below are those that you are currently connected to or require your consent.

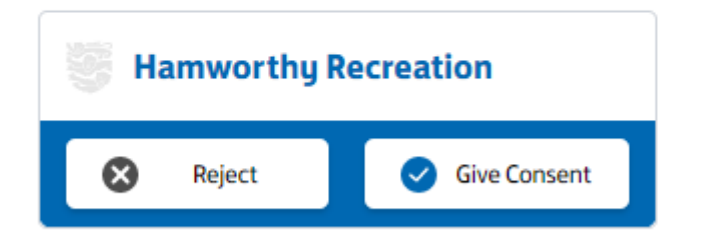

You can reject the request and the Club will be informed.

Alternatively, click on "Give Consent" option to be taken to the next form

## 9. Confirming Consent

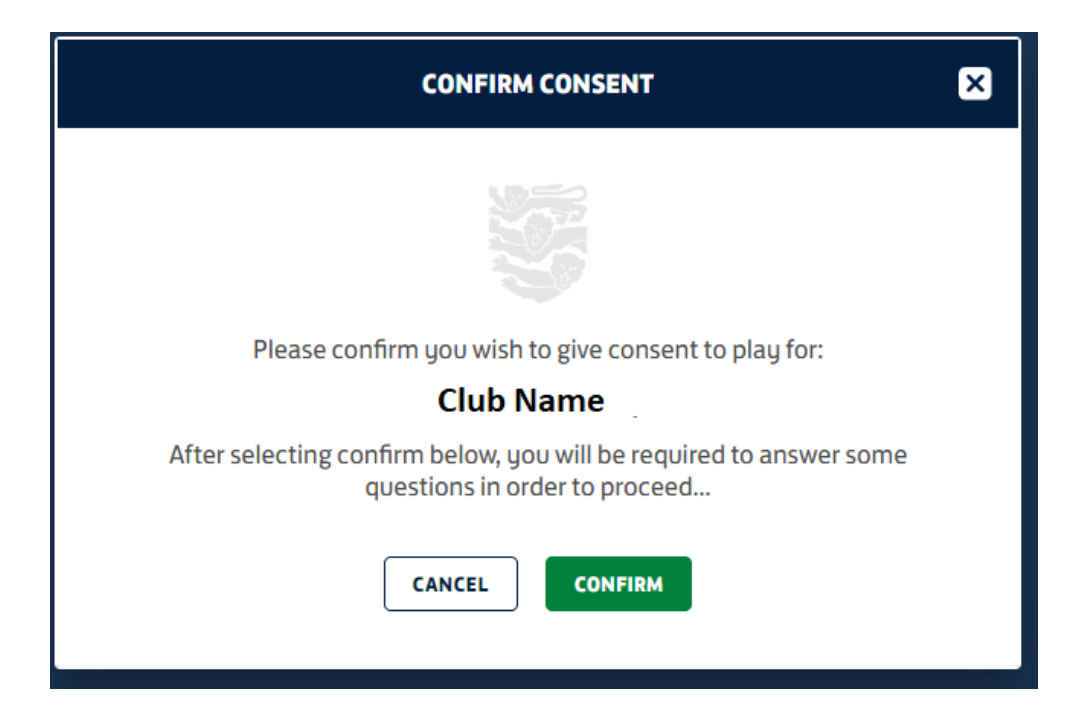

Click on the "Confirm" button and you will be asked to complete a Diversity and Inclusion survey which is shown at Appendix 'A'

You cannot pass the Diversity and Inclusion stage unless you complete each entry, however, prefer to not disclose is an option.

Once you have completed all the sections then please click on "Confirm"

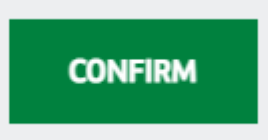

# My Consent (0)

In order to register to play, each club requires your consent to play. The clubs listed below are those that you are currently connected to or require your consent.

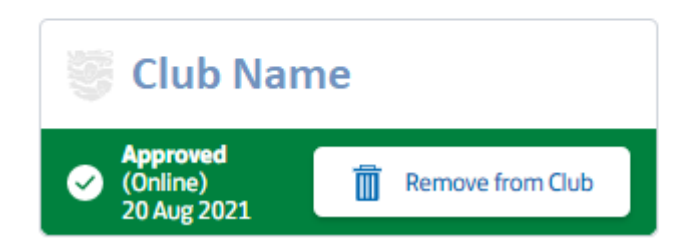

## 11. Signing in to The Whole Game System

The website address for the Whole Game System is <a href="https://wholegame.thefa.com">https://wholegame.thefa.com</a>

| •••••                                          |     |
|------------------------------------------------|-----|
|                                                |     |
| SIGN IN                                        | / > |
| orgotten password?                             |     |
| ign in using FAN                               |     |
|                                                |     |
| SIGN IN<br>rgotten password?<br>n in using FAN | / > |

You sign in to the Whole Game System by entering your email address and password.

If you have forgotten your password, you can reset it by using the forgotten password link and following the instructions.

Alternatively, you can sign in using your FA Number (FAN) and password. If you cannot remember your FAN then please follow the instructions to recover it.

| Diversity and | Inclusion |
|---------------|-----------|
|---------------|-----------|

## A few questions about you

In this section, we will collect sensitive personal data about you. Please refer to our Participant Privacy Policy, accessed via this <u>link</u>, for details about how we process this data. **READ MORE** 

#### Gender

Is your gender the same as the sex you were assigned at birth?\*

Please select

How would you describe your gender or gender identity? Please select one. \*

Please select

### **Sexual Orientation**

Which of the following options best describes your sexual orientation?\*

Please select

### Ethnicity

Which of the following best describes your ethnicity or ethnic background?\*

Please select

### Religion

What is your religion or religious belief? \*

Please select

#### Long term health condition

Do you have any long-term health conditions, impairments or illnesses that have a substantial effect on your ability to do normal daily activities? \*

~

~

0

~

0

~

Please select

#### Socio-economic background

Thinking back to when you were 14, tell us the occupation group which best describes the sort of work your parents did in their main job.\*

| What type of school did y | ou primarily attend between             | the ages of 11 and 16?* |
|---------------------------|-----------------------------------------|-------------------------|
| ,                         | , , , , , , , , , , , , , , , , , , , , | 0                       |

Please select

Please select